## **TUTORIEL D'UTILISATION DU MODULE PASS'ATHLETE POUR LES U14 ET U16**

Va sur le site : <u>http://www.pass-athle.fr</u> Clique sur « **MON ESPACE** » en haut à droite

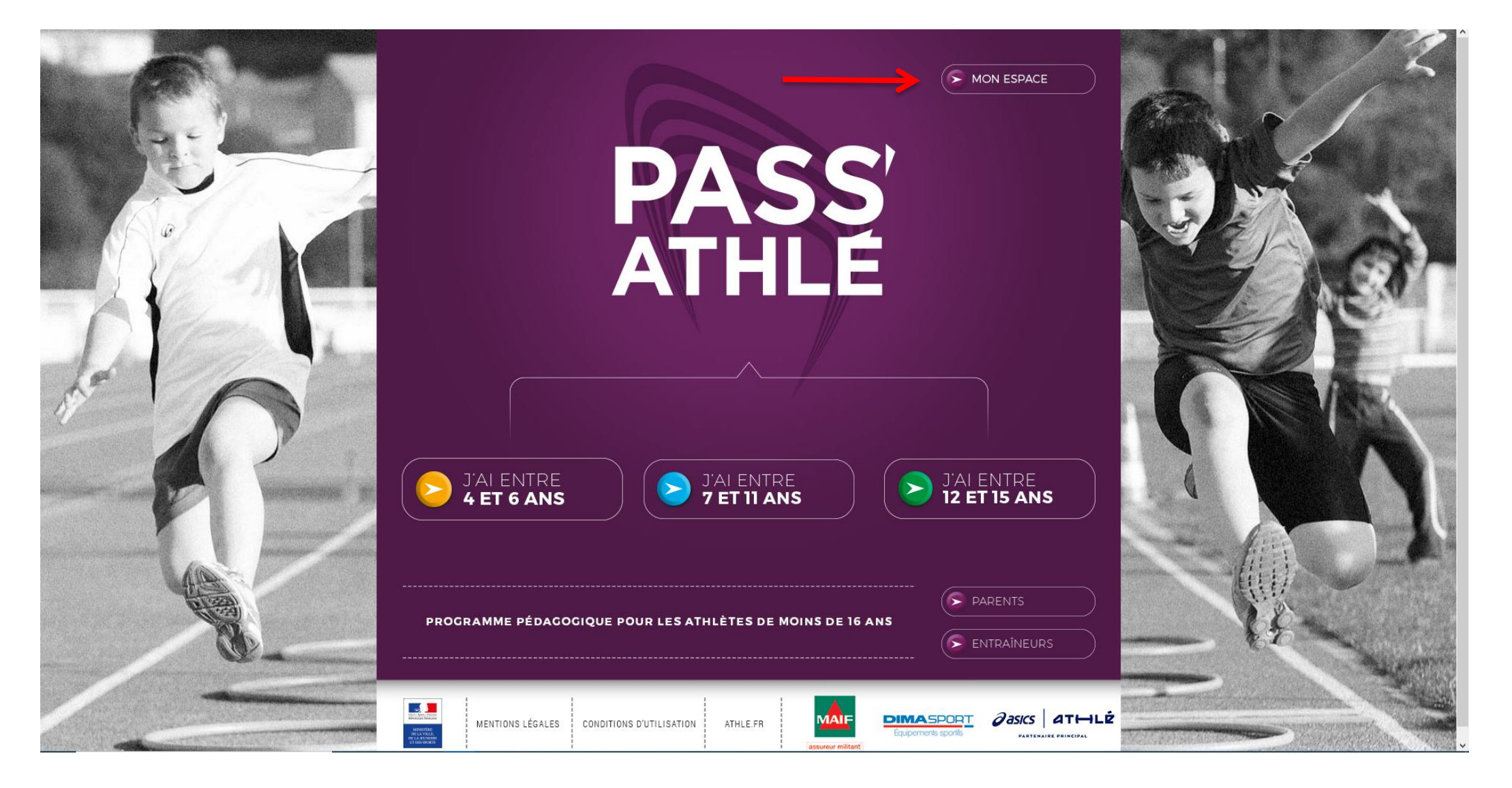

Saisis ton numéro de licence et ton mot de passe puis clique sur « OK »

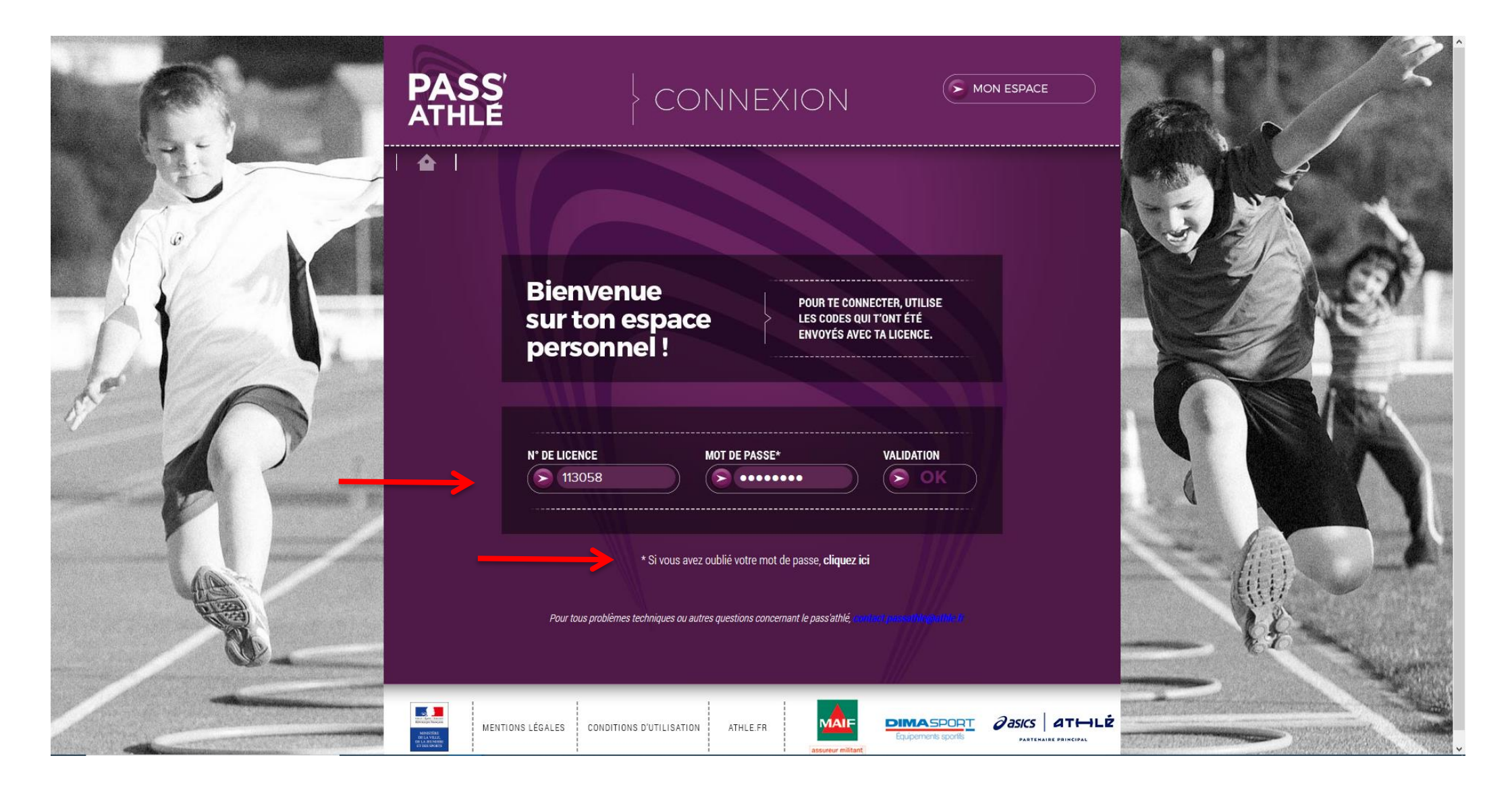

Si tu as oublié ou si tu ne connais pas ton mot de passe, pas d'inquiétude, clique sur « **Si vous avez oublié votre mot de passe, <u>cliquez ici</u> » et saisis l'adresse mail que tu as donné au moment de ta prise de licence.** 

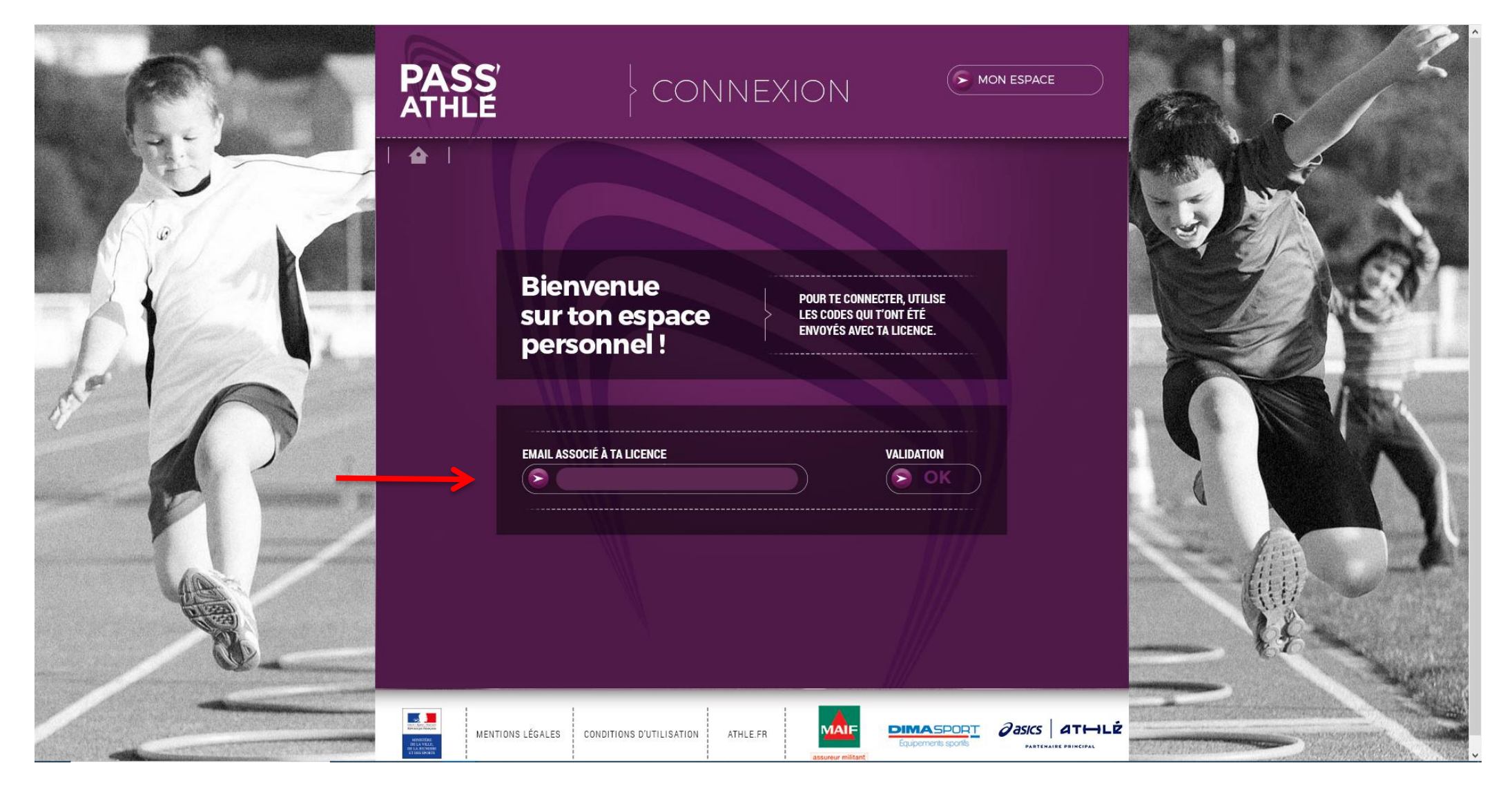

Tu peux retrouver tes identifiants dans le mail qui accompagnait ta licence (expéditeur : e-licence@athle.fr)

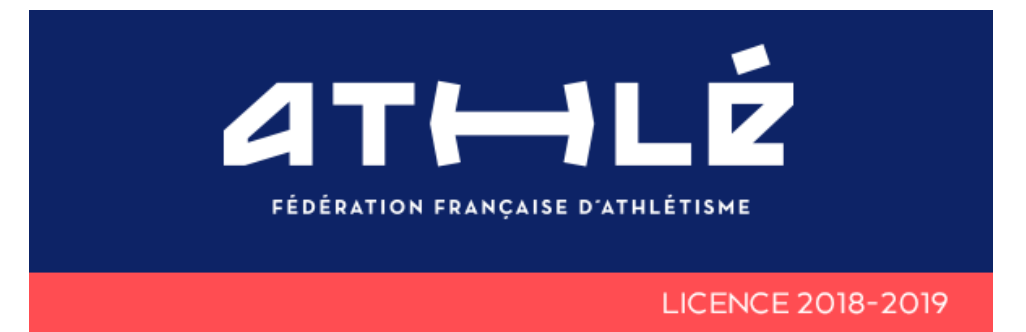

### Cher(e) athlète,

Vous venez de prendre votre licence 2018-2019 et ainsi adhérer à un club, votre club !

L'athlétisme est une pratique sportive pour chacun. Que vous soyez en quête de performance sportive ou de bien-être, la diversité de nos pratiques et de nos disciplines saura répondre à toutes vos exigences.

Nos dirigeants bénévoles, entraîneurs et éducateurs diplômés vous accompagneront toute la saison dans votre pratique.

## Je vous souhaite une excellente saison!

à vos côtés, Le président de la FFA, André Giraud

# ESPACE LICENCIÉ 2018 | 2019

CLIQUEZ POUR ACCÉDER À VOTRE ESPACE LICENCIÉ

Conservez bien vos identifiants en cas de perte du lien ci-dessus, ils vous seront nécessaires pour vos connecter à <u>www.athle.fr/acteur</u>

Votre Nº de Licence:

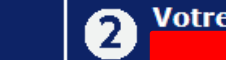

Votre mot de passe:

Te voici sur ton espace, tu peux y ajouter ta photographie et suivre ta participation aux différentes épreuves de la saison

Epreuve non réalisée

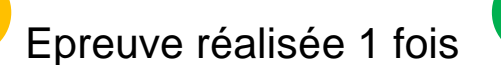

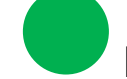

Epreuve réalisée 2 fois ou plus

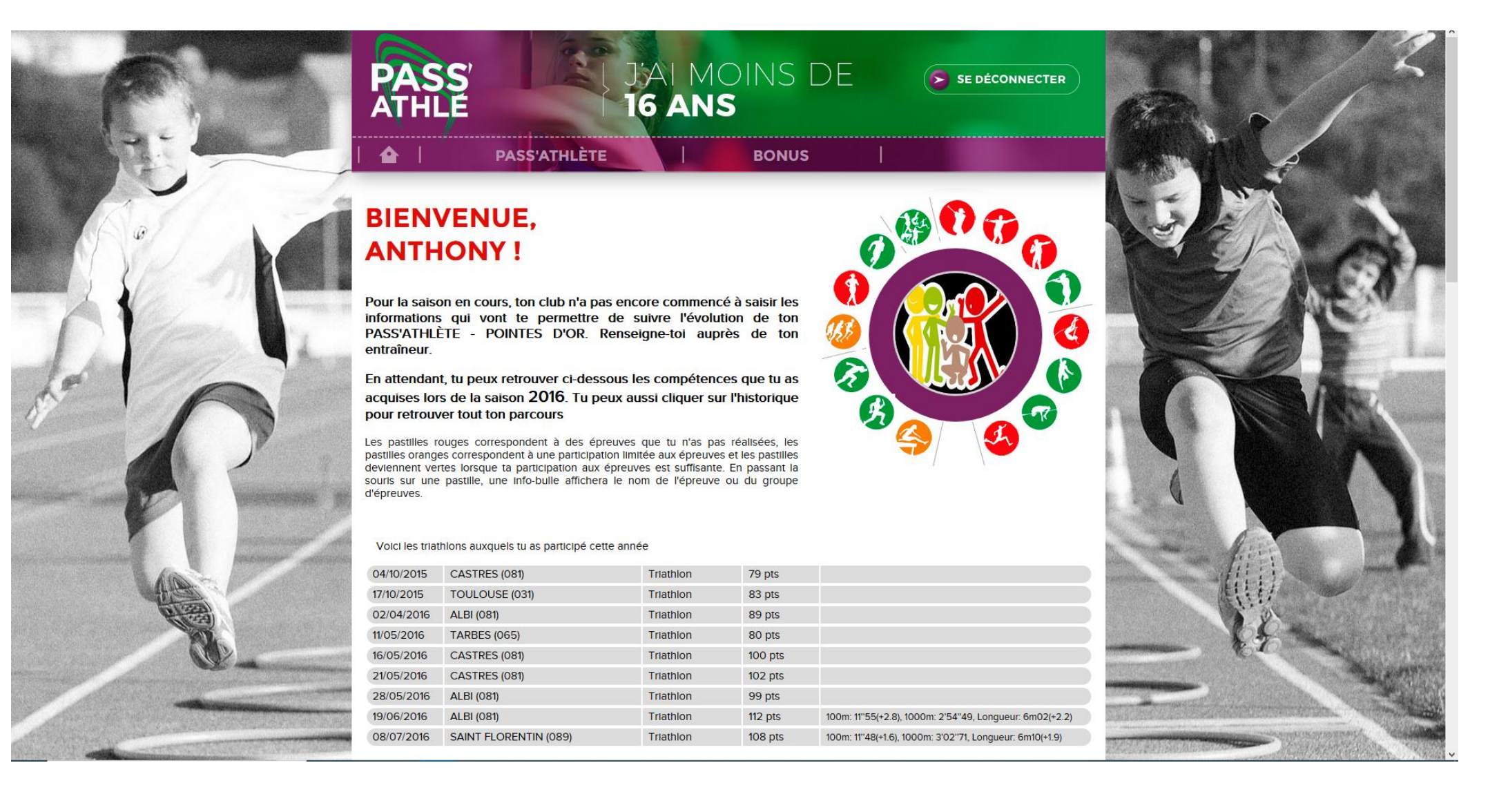

Pour changer ton avatar, clique sur ce dernier puis clique sur le bouton « **Parcourir** », selectionnes ta photographie puis clique sur le bouton « **Envoyer** ».

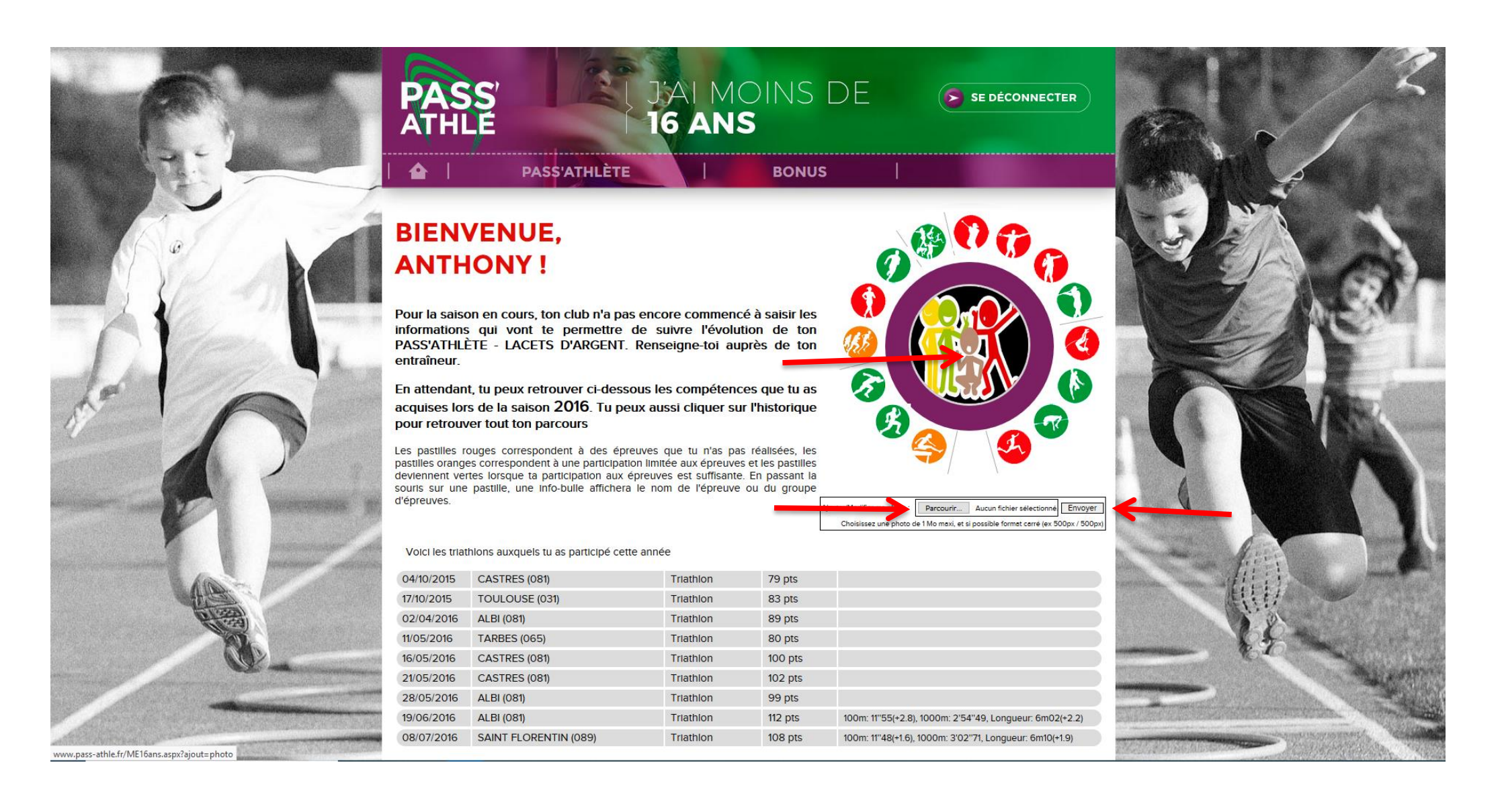

Si tu descends sur la page, tu trouveras le suivi de tes résultats, c'est l'onglet « **STATISTIQUES** » qui apparait par défaut

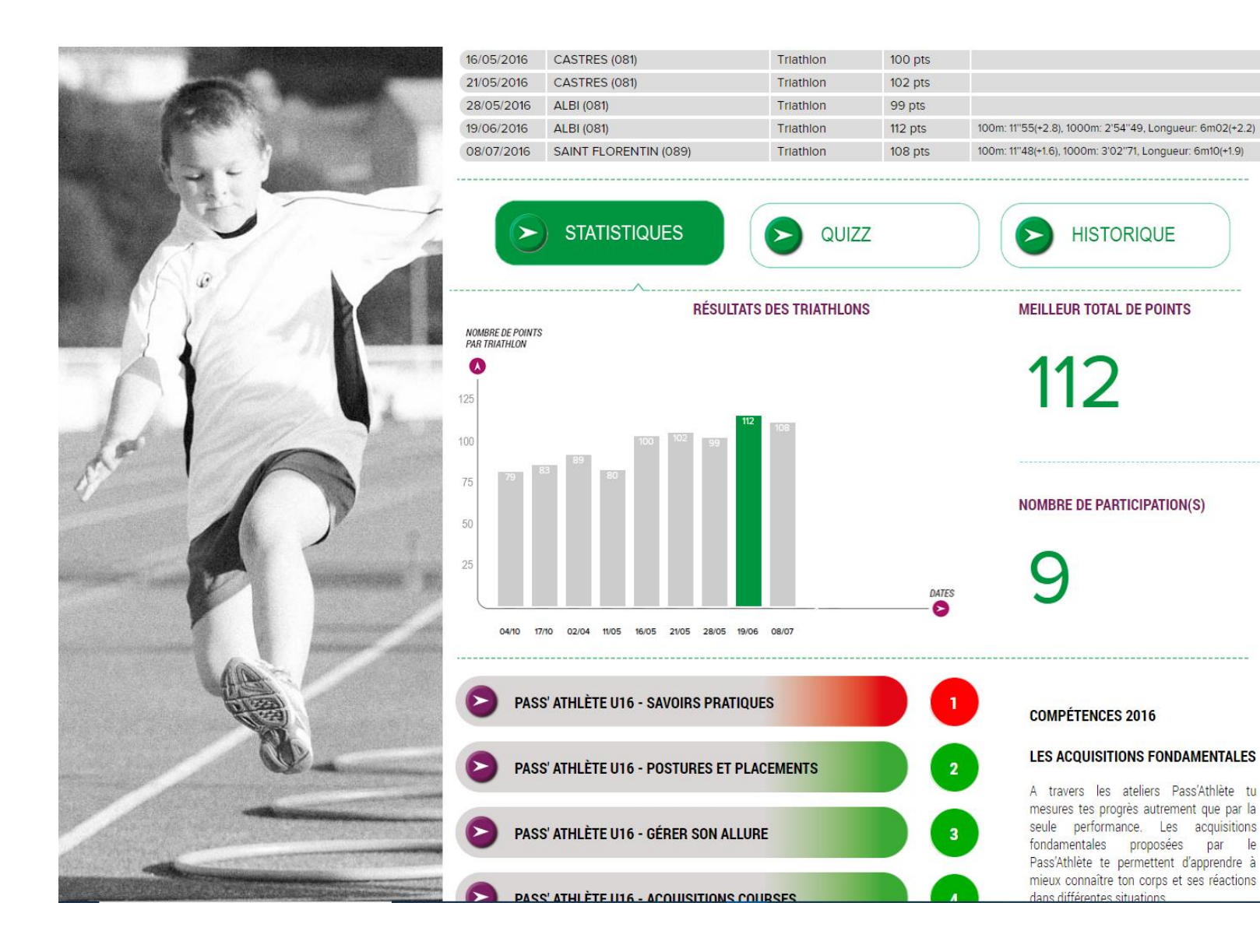

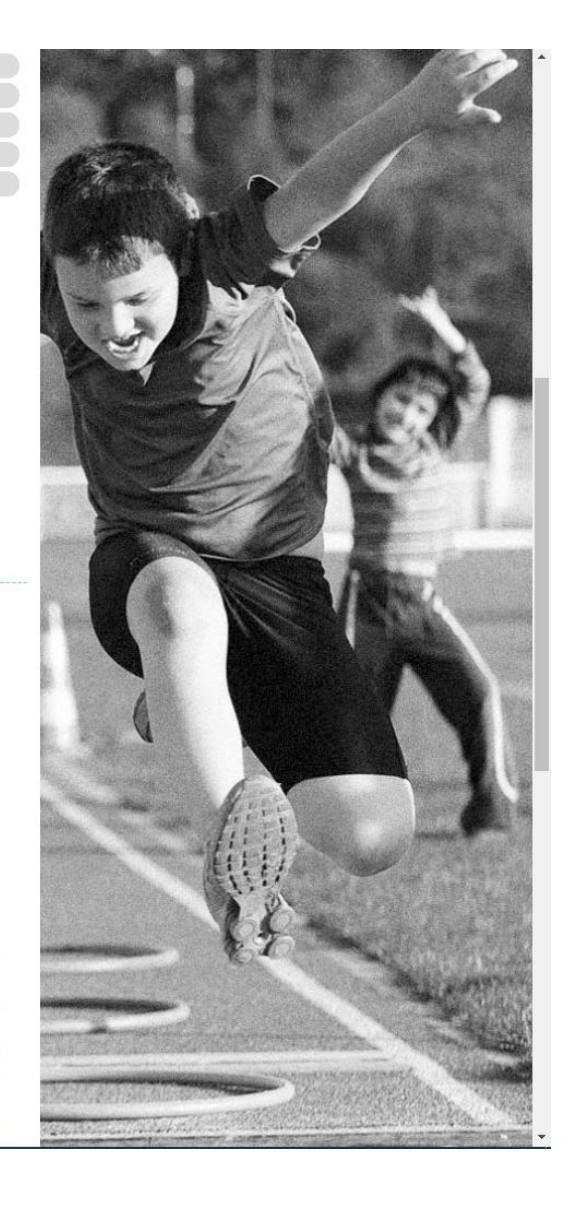

En bas de la page, tu as le suivi de tes acquisitions fondamentales (complété par ton entraineur)

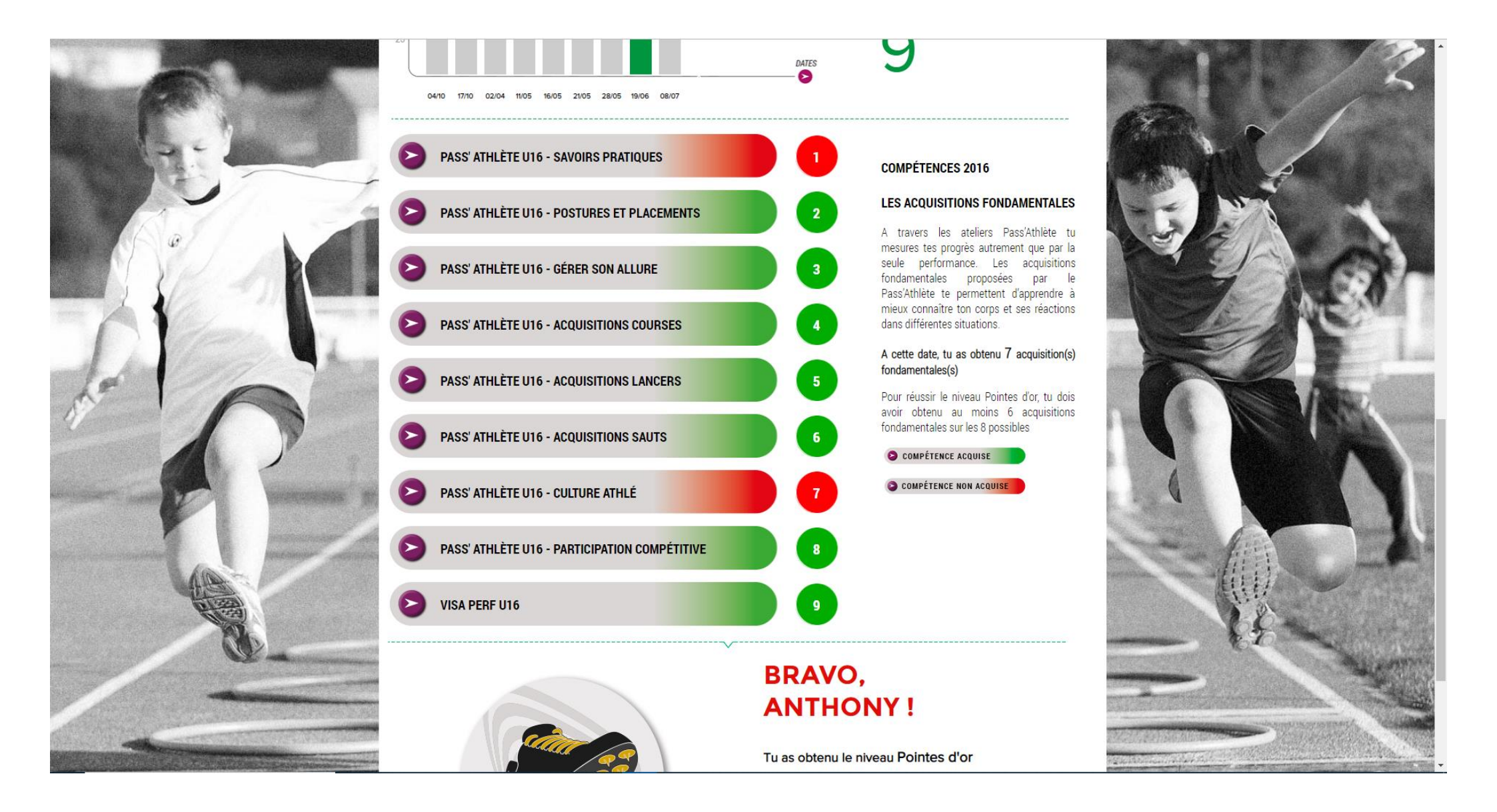

Afin de compélter l'aquisition « CULTURE ATHLE », clique sur le bouton « QUIZZ »

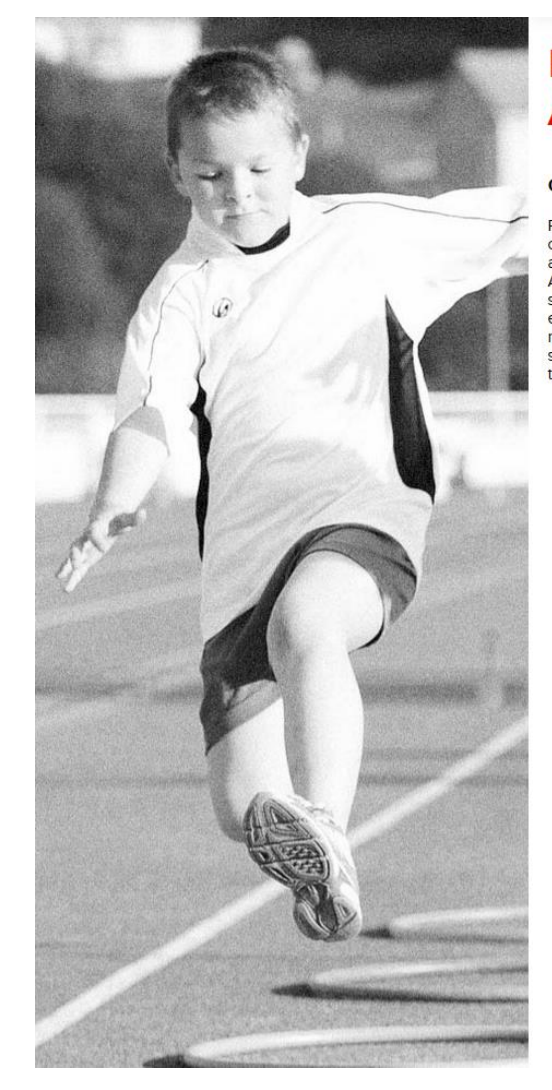

## BIENVENUE SUR LE QUIZZ, ANTHONY !

#### Cette saison, tu vas pouvoir évaluer tes connaissances en athlétisme

Réponds au quizz cl-dessous (10 questions tirées au hasard) pour évaluer et enrichir tes connaissances sur le déroulement des épreuves de l'athlétisme. En validant 4 quizz avec au moins 7 points sur 10 chacun tu vas pouvoir valider la compétence « Culture Athlé » de ton Pass'Athlète. Pour ce faire, tu peux passer autant de quizz que tu le souhaites, seuls les 4 meilleurs seront comptabilisés. Parallèlement à ton travail, ton entraineur devra spécifier (dans son espace de saisle des résultats du Pass'Athlé) le nombre de séances et d'heures d'entraînement que tu consacres à l'athlétisme par semaine. Si tu as un doute, n'hésite pas à te rapprocher de lui pour le questionner et trouver les réponses à tes quizz. Amuse to bien !

Voici les derniers quizz que tu as déjà réalisés

## AUCUN QUIZZ RÉALISÉ À CE JOUR

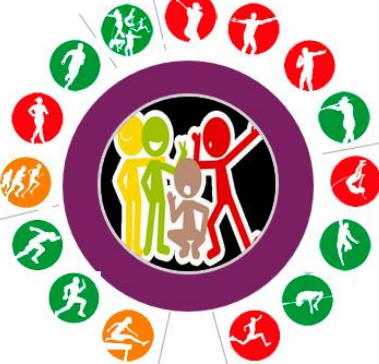

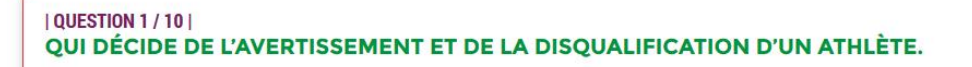

LE CHEF CHRONOMÉTREUR

2 L'AIDE STARTER

3 LE STARTER

QUESTION 2 / 10

COCHER LA TÂCHE QUI INCOMBE À UN JUGE AUX ARRIVÉES.

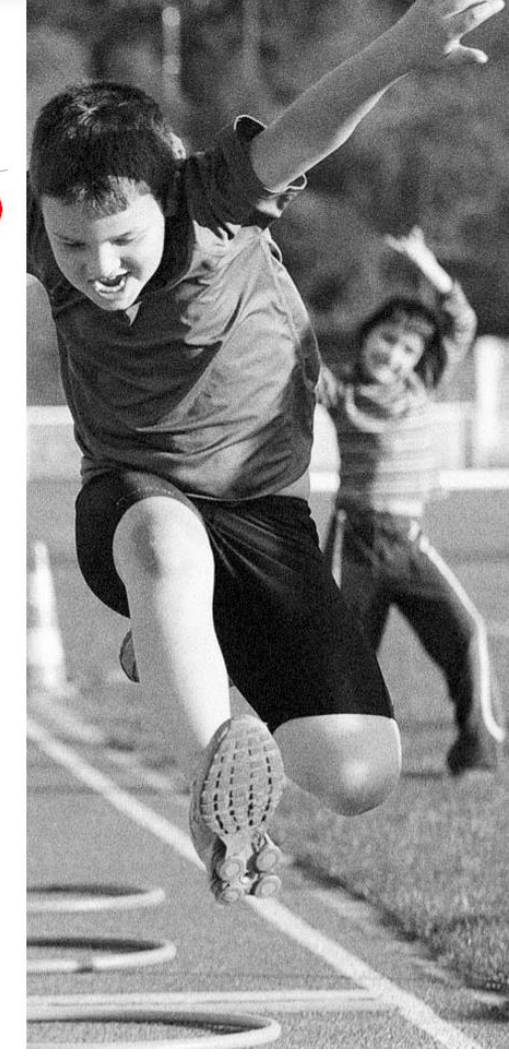

Clique sur le bouton « **HISTORIQUE** » pour voir tes résultats passés et les différents niveaux du pass'athlé que tu as déjà obtenus.

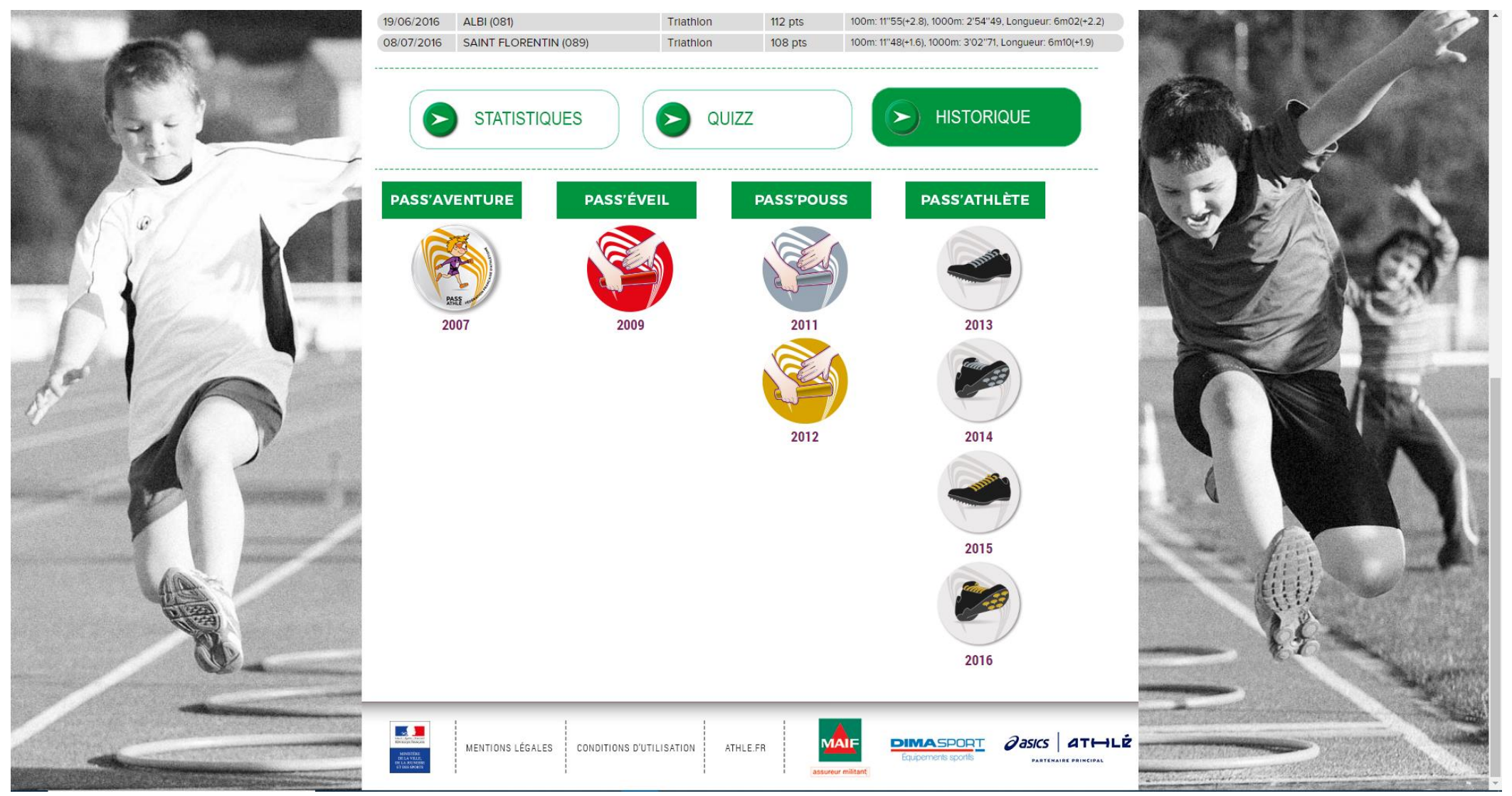

Document réalisé par Jérémy BONTEMPS, Président de la Commission Régionale des Jeunes de la Ligue du Centre-Val de Loire d'Athlétisme. Contact : bontempsjeremy@orange.fr